#### **User Manual**

for

**PWRDA WEB APPLICATION** 

### https://pwrda.punjab.gov.in

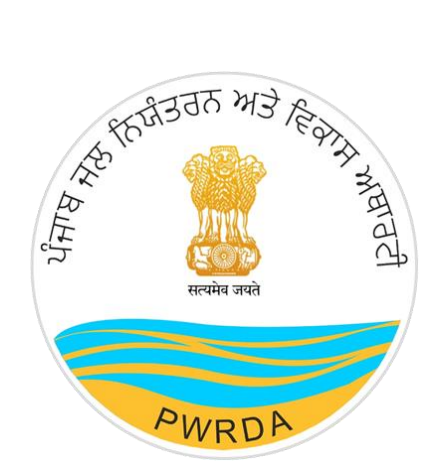

### PUNJAB WATER REGULATION & DEVELOPMENT AUTHORITY (GROUND WATER EXTRACTION PERMISSION)

### Submitted by:

National Informatics Centre

Punjab State Centre

Ministry of Electronics & Information Technology

**Government of India** 

Punjab Water Regulation & Development Authority

## **Applicant Workflow**

To apply for Ground Water/ Water Tanker/ Drilling Rig Permission to PWRDA using online Permission Module, user needs to follow the steps listed below:

1. First step is to create credentials/Registration of Applicant (Applicant Login ID & Password)

- 1. Click on Register from the Home Page of PWRDA
- 2. Fill up the details like
  - Applicant Type: {"Self/Owner", "Authorized Applicant"}
  - Applicant's First Name
  - Applicant's Middle Name
  - Applicant's Last Name
  - Relation: {"S/o", "D/o", "W/o"}
  - Father/Husband Name
  - Designation
  - Mobile Number
  - Email ID
  - Office Address of Applicant
  - Office Address PIN Code
  - Residence Address of Applicant
  - Residence Address PIN Code
  - Confirm Postal Address: {"Residence Address", "Office Address", "Other"}
  - Postal Address
  - Postal Address PIN Code
  - ID Proof
  - ID Proof Number
  - Upload copy of ID Proof
  - Password & Confirm Password
  - Captcha

#### Note:

- Mobile number verification using SMS/Sandes required through OTP, it can be done during registration or after registration first time login
- Account activation link will be sent on the filled email ID

|                                                                                                    |                                                             | Applicant Details                                                                                                    |                                     |                                                                                                    |                      |
|----------------------------------------------------------------------------------------------------|-------------------------------------------------------------|----------------------------------------------------------------------------------------------------|-------------------------------------|----------------------------------------------------------------------------------------------------|----------------------|
| Applicant Type *: O Self/                                                                                                    | Owner                                                       | Authorized Applicant                                                                                                    |                                     |                                                                                                    |                      |
|                                                                                                    |                                                             |                                                                                                    |                                     |                                                                                                    |                      |
| Applicant's First Name *                                                                                                    |                                                             | Applicant's Middle Name                                                                                                    |                                     | Applicant's Last Name *                                                                                                 |                      |
| Relation *<br>Select                                                                                                    | ~                                                           | Father/Husband Name *                                                                                                    |                                     | Designation *                                                                                                    |                      |
| Mobile Number/Sandes *                                                                                                    |                                                             | Verification OTP *                                                                                                    |                                     | Send                                                                                                    |                      |
| Note:- Kindly download sandes app                                                                                               | to get message                                              | ge on mobile through an active internet con                                                                                        | nection                             |                                                                                                    |                      |
| Email ID *                                                                                                    |                                                             |                                                                                                    |                                     |                                                                                                    |                      |
|                                                                                                    |                                                             | Office Address of the Applicar                                                                                                    | nt                                  |                                                                                                    |                      |
| Office Address State *                                                                                                    |                                                             | Office Address District *                                                                                                    |                                     | Office Address Tehsil *                                                                                                 |                      |
| Select                                                                                                    | ~                                                           | Select                                                                                                    | ~                                   | Select                                                                                                    | ~                    |
| Office Street Address *                                                                                                    |                                                             | Office Address Landmark *                                                                                                    |                                     | Office Address Pin Code *                                                                                               |                      |
|                                                                                                    |                                                             | Residence Address of the Applic                                                                                                    | ant                                 |                                                                                                    |                      |
| Residence Address State *                                                                                                    |                                                             | Residence Address District *                                                                                                    |                                     | Residence Address Tehsil *                                                                                              |                      |
| Select                                                                                                    | ~                                                           | Select                                                                                                    | Ť                                   | Select                                                                                                    | Ň                    |
| Residence Street Address *                                                                                                    |                                                             | Residence Address Landmark *                                                                                                    |                                     | Residence Address Pin Code *                                                                                            |                      |
|                                                                                                    |                                                             | Postal Address Details                                                                                                    |                                     |                                                                                                    |                      |
| Postal Address Same As *:                                                                                                    | Resider                                                     | nce Address Office Address                                                                                                    | O Ot                                | her                                                                                                    |                      |
|                                                                                                    |                                                             |                                                                                                    |                                     |                                                                                                    |                      |
| Postal Address State *<br>Select                                                                                                | ~                                                           | Postal Address District *<br>Select                                                                                                | ~                                   | Postal Address Tehsil *<br>SELECT                                                                                       | ~                    |
| Postal Street Address *                                                                                                    |                                                             | Postal Address Landmark *                                                                                                    |                                     | Postal Address Pin Code *                                                                                               |                      |
|                                                                                                    |                                                             | ID Proof Details                                                                                                    |                                     |                                                                                                    |                      |
| D Breaf #                                                                                                    |                                                             | (                                                                                                    |                                     | Upload Copy of ID Proof *                                                                                               |                      |
| Please Select                                                                                                    | ~                                                           | ID Proof Number *                                                                                                    |                                     | Choose File No file chosen                                                                                              |                      |
| AN / Aadhar / Driving License / Vote                                                                                            | er Card                                                     |                                                                                                    |                                     |                                                                                                    |                      |
|                                                                                                    |                                                             | Create Password                                                                                                    |                                     |                                                                                                    |                      |
| Password *                                                                                                    |                                                             | Confirm Password *                                                                                                    |                                     |                                                                                                    |                      |
| lote:- Password should be 8 chara                                                                                               | cters or more,                                              | with at least 1 uppercase alphabet, 1 lowers                                                                                       | ase alphab                          | et, 1 number and 1 special character                                                                                    |                      |
| I hereby submit voluntarily at<br>UIDAI / Valid Driving License<br>identity / address proof requi<br>Conservation, 2022 and ame | my own diso<br>/ Voter Card<br>red for apply<br>ndments the | cretion, the physical copy / Number of<br>to Punjab Water Regulation and Devel<br>ring various online applications as per<br>reof. | ID Proofs<br>opment A<br>Punjab Dir | such as PAN / Aadhar Card as issued<br>uthority for the purpose of establishin<br>rections for Groundwater Extraction A | l by<br>ng my<br>And |
|                                                                                                    |                                                             | l'm not a robot                                                                                                    |                                     |                                                                                                    |                      |

Figure 1: Applicant's Register Form

https://pwrda.punjab.gov.in/en/registration

- After filling of details, the Applicant will click on Register button. On successful registration, the applicant will get notification to activate the account through email containing Unique Login ID given to Applicant by the system.
- Without activation, Login will not work.

• **<u>Applicant Login</u>** (having Login ID & password):

| Punjab Water Regulation & Development Author<br>A Statutory Authority established under Section 3 of PWRDA Act (2), 20 | Skip to main content   Q,   A, -   🛤   🚓   पॅसर्च   🛉 🎔 🖬 🛐<br>rity<br>020                                                          |
|----------------------------------------------------------------------------------------------------|----------------------------------------------------------------------------------------------------|
| Home About - Services - Documents - Notice Boar                                                                        | rd • Water Data • Water Conservation Scheme Gallery •                                                                               |
| PWRDA<br>Punjab Water Regulation and Development<br>Authority                                                          | Login     Email     Password   This field is required.   Login   Forgot Password ? Forgot Password Don't have an account ? Register |

Figure 2: Applicant Login Page

https://pwrda.punjab.gov.in/en/login

- 1. Applicant will login with registered credentials.
- 2. Enter Login details: Email ID, Password, and Captcha
- 3. On successful login, Applicant's dashboard will display that contain:
  - Sidebar Menu: There is a list of various functional operations that User can perform, such as Dashboard, Steps to Apply, Groundwater Extraction, Water Tanker, Drilling Rig, Payment History.
  - Header bar Menu: It contains back to website button and dropdown options related to profile such as Change password, Edit Profile, Logout.
  - Content area: It display multiple panels (boxes) with header and count such as
    - ✓ Total Applications will display the total number of applications that are submitted by the users.
    - ✓ Draft Applications will display the number of applications that are still pending for submission.
    - ✓ Submitted Applications will display the number of applications submitted by the user.
    - Returned Applications will display the list of applications that are returned to the applicant due to some valid reason.
    - ✓ Approved Applications will display the applications that are approved by the admin for further processing.
    - ✓ Rejected Applications will display the number of applications which have been rejected by the department.
    - ✓ Number of Units: Total submitted applications
    - ✓ Total amount paid

<u>An Alert will be there, in case Mobile number verification is pending. A button to resend</u> <u>verification code is displayed along with the alert message. The alert will display on dashboard</u> <u>until user verify the mobile number.</u>

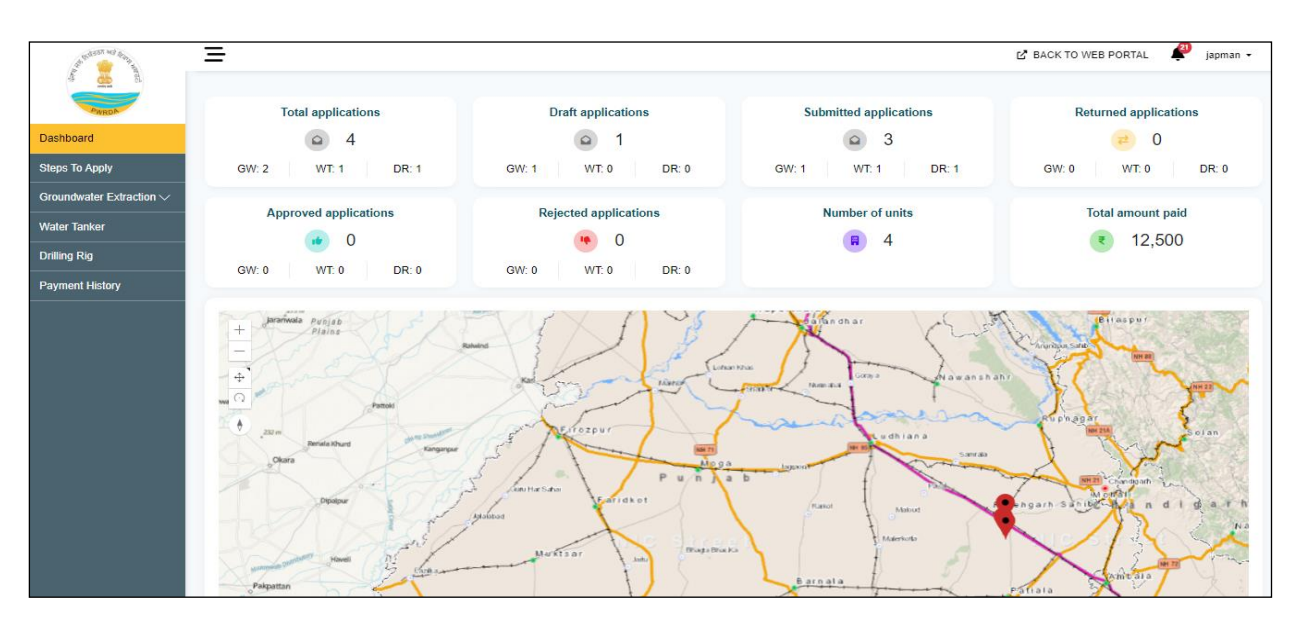

Figure 3: Applicant Dashboard after Login

#### Forgot password

- 1. Forgot/Change Password link/button available on Login page
- 2. To reset new password, applicant enter the registered email id
- 3. Password reset link sent to the inbox of registered email
- 4. On clicking the Link (received through email), redirected to PWRDA server and applicant will fill the following details:
  - New password
  - Confirm password
- 5. After successful change of password, system sends a notification Mail/SMS to the registered email id and mobile number.

# **Groundwater Extraction Permission**

### **Apply Fresh Application**

## **STEPS TO APPLY**

- 1. Steps to apply for groundwater extraction permission:
  - Steps to register new unit.
  - Steps for application for groundwater extraction permission for registered units.
- 2. Steps to apply for operation of water tanker.
- 3. Steps to apply for operation of drilling rig.

| to be a set of the set              | =                                                                                                    | ピ BACK TO WEB PORTAL               | 🤌 japman 👻 |
|-------------------------------------|----------------------------------------------------------------------------------------------------|------------------------------------|------------|
| and a second                        |                                                                                                    |                                    |            |
| PWRDA                               | STEPS TO APPLY                                                                                                    |                                    |            |
| Dashboard                           |                                                                                                    |                                    |            |
| Steps To Apply                      | Groundwater Extraction Water Tanker Drilling Rig                                                                                                    |                                    |            |
| Groundwater Extraction $\checkmark$ | STEPS TO APPLY GROUNDWATER EXTRACTION PERMISSION:                                                                                                    |                                    |            |
| Water Tanker                        |                                                                                                    |                                    |            |
| Drilling Rig                        | Step 1: Register New Unit                                                                                                    |                                    |            |
| Payment History                     | 1. To registration new Unit, click on 'Groundwater Extraction' menu present on the left sidebar.                                                                                                    |                                    |            |
|                                     | <ol> <li>Click on Register New Unit to add a new Unit.</li> <li>Fill all the required details in Unit Info, Owner info, Address Info, Electricity Account Info tabs by clicking on Next button at the second second</li></ol> | ne end of each page.               |            |
|                                     | <ol> <li>To Edit/View Units click on "Groundwater Extraction =&gt; Unit List" menu and select Unit.</li> <li>For the completion of Unit registration process, finally click on "Submit" button.</li> </ol>                                                                                                    |                                    |            |
|                                     |                                                                                                    |                                    |            |
|                                     | Step 2: Application for Groundwater Extraction Permission for Registered Units                                                                                                    |                                    |            |
|                                     | 1 Next sten is to enter Groundwater extraction details for Unit. To do this click on "Groundwater Extraction => Application List                                                                                                    | n                                  |            |
|                                     | <ol> <li>Click on 'Registered Unit' button and select the service as Fresh Application from Service popup dialog to apply fresh Perm</li> <li>Click on 'Registered Unit' button and select the service as Fresh Application from Service popup dialog to apply fresh Perm</li> </ol>                                                                                                    | ission for Groundwater Extraction. |            |
|                                     | <ol> <li>Click on the Next button to read the instructions.</li> <li>Fill all the required fields.</li> </ol>                                                                                                    |                                    |            |
|                                     | <ol> <li>Your application will be saved as draft on clicking the 'Save my Details' button.</li> <li>Draft applications can be viewed by clicking on 'Draft' Button and edited by choosing Edit action.</li> </ol>                                                                                                    |                                    |            |
|                                     | 7. Once all fields are filled, the application can be Previewed for final submission by clicking the 'Preview & Submit' Button.                                                                                                    |                                    |            |
|                                     | 9. After payment is made, the application is submitted automatically.                                                                                                    |                                    |            |
|                                     | <ol> <li>Notification through SMS and Email regarding successful submission will be received on the registered phone no. and ema<br/>11. Status of submitted application can be checked from submitted application list in "Groundwater extraction &gt; application list"</li> </ol>                                                                                                    | il id.                             |            |
|                                     |                                                                                                    |                                    |            |
|                                     |                                                                                                    |                                    |            |

Figure 4: steps to apply tab

## **Unit Registration**

#### Unit Registration: -

Applicant will login with Login ID and password.

• If Applicant wants to register new Unit, then he/she will click on "Register New Unit" menu item in side bar "Groundwater Extraction" menu list and fill the required form:

#### Unit Info: -

Applicant will fill the required fields of the form in Unit Info tab:

- Whether ad interim permission taken: {"Yes", "No"}
  - ✓ If Yes, fill ad interim UID (Ad Interim UID is mandatory if available): (Verify with API)
  - ✓ Ad Interim Permission Number (must be filled automatically from API)
  - ✓ Upload Copy of any previous permission issued by Authority (mandatory field)
- Name of Unit
- Type of Ownership Unit: {"Proprietor", "Partnership", "Limited Liability Partnership (LLP)", "Company", "Society", "Trust", "Other"}
- Upload Partnership deed/Registration Certificate of Company or Firm etc. (mandatory field)
- Upload Compliance report of previous permission conditions in annotated form (if available)
- Type of Unit: {01-Industrial, 02-Commercial, 03-Institutional, 04-Housing Infrastructure, 05-Mining, 06-Construction, 07-Others)
- Main process/activity/business of the unit (Short Description not exceeding 50 words may be given)
- PAN of Unit (if Applicable)
- Is the Unit have GST Registration: {"Yes", "No"}
  - ✓ If Yes, GSTIN of the Unit (GST No. is mandatory if available):
  - ✓ Upload GSTIN certificate of the Unit
- If unit registered with PPCB: {"Yes", "No"}
  - *a*) If Yes, Enter PPCB Registration no: (Populate data with API in editable mode)
  - *b)* Has unit obtained consent to establish or consent to operate from PPCB and/or permission from other statutory authority: (yes/no/not required)?
    - *i.* If yes, provide (Number, date, link must be filled automatically from API)
      - 1. Consent letter number
      - 2. Consent Letter Date
- Whether Unit Falls Within the Zone of Influence of a Wetland, as Notified by the Central Government, State Governments and by the Wetland Authorities (Y/N)
  - ✓ If yes, please attach Consent/Approval of the Wetland Authority.
- Is Unity already extracting GW: Y/N
  - ✓ If yes, Date since extracting
  - ✓ If No, Likely date of start of extraction

| 1935-35 w? Amp.        | =                                              |        |                                                                                                    | 2                               | BACK TO WEB PORTAL                | japmar     |
|------------------------|------------------------------------------------|--------|----------------------------------------------------------------------------------------------------|---------------------------------|-----------------------------------|------------|
|                        | Unit Info Owner Info Address Info              |        | Electricity Account Info                                                                            |                                 |                                   |            |
|                        | Whether ad interim permission taken *          |        | Is the Unit Registered with Department of Industries, Govt.<br>of Punjab on Business First Portal * | Name of the U                   | nit *                             |            |
| ps To Apply            | Please Select                                  | ~      | Please Select $\checkmark$                                                                          | Name of the                     | Unit                              |            |
| oundwater Extraction A | Type of Ownership Unit *                       |        | Partnership deed/Registration Certificate of Company or<br>Firm etc*                                | Compliance re<br>annotated form | port of previous permission con   | ditions in |
| gister New Unit        | Select Ownership type                          | ~      | Choose File No file chosen                                                                          | Choose File                     | No file chosen                    |            |
| t List                 | Type of Unit *                                 |        | Main Process/Activity/Business of the Unit *                                                        | PAN of Unit (if                 | Applicable)                       |            |
| plication List         | Please Select                                  | ~      |                                                                                                    | E.g. ASDRFH                     | WWHD                              |            |
| nsfer Unit             |                                                |        |                                                                                                    | Whether Unit F                  | alls Within the Zone of Influence | e of a     |
| iter Tanker            | Is the Unit have GST Registration *            |        | Is the Unit Registered with PPCB? *                                                                 | Governments a                   | and by the Wetland Authorities (  | (Y/N) *    |
| ling Rig               | Please Select                                  | ~      | Please Select $\sim$                                                                                | Please Selec                    | t                                 | ~          |
| ment History           | Is the Unit already extracting ground water? * |        |                                                                                                    |                                 |                                   |            |
|                        | Ptease Select                                  | $\sim$ |                                                                                                    |                                 |                                   |            |
|                        | Save My Details     Next >                     |        |                                                                                                    |                                 |                                   |            |
|                        |                                                |        |                                                                                                    |                                 |                                   |            |

Figure 5: Unit Info tab in Unit Registration

#### **Owner Info**

- Name of the User/Owner.
- Designation of the User/Owner.
- User/Owner Email.
- User/Owner Mobile No.
- STD Code + User/Owner Landline number.
- Are there multiple users/owners/partners? : (yes/no):
- If yes, Add Name of another user/owner/partner (User can add/remove another user/owner/partner info by clicking on "Add other Owner/Member"/"Remove" button).
- Is the User/Owner at first field, also the Authorised Signatory?
  - ✓ If No,
    - Name of Authorized Signatory.
    - Designation of Authorized Signatory.
  - ✓ If Yes, Name and Designation of Authorized Signatory will be filled automatically.
- Upload Resolution/Document Proof/ of authorization of Authorized signatory.

| and the state way and a state of the state of the state o | =                                                                                                    |                                    | ピ BACK TO WEB PORTAL 🛛 🔌 japma                                                                                                    |
|----------------------------------------------------------------------------------------------------|----------------------------------------------------------------------------------------------------|------------------------------------|----------------------------------------------------------------------------------------------------|
|                                                                                                    | Unit Info     Owner Info     Addre                                                                   | ess Info Electricity Account Info  |                                                                                                    |
| PWRDA                                                                                                    | Name of the User/Owner *                                                                             | Designation of the User/Owner *    | Owner Email *                                                                                                    |
| oard                                                                                                    | abc                                                                                                  | xyz                                | JAPMANBATRA@GMAIL.COM Verify                                                                                                    |
| To Apply                                                                                                    | (Note: In case of Multiple Owners/Users/Partners the to be entered below)                            | e information                      | (Note: This Email ID should be of only<br>Owner/Proprietor/MDCEO/Managing Partner/Authorized Pers<br>of Unit and will be used for later communication) |
| er New Unit                                                                                                    | User/Owner Mobile No. *                                                                              | Std Code:                          | User/Owner Landline No.                                                                                                    |
| t                                                                                                    | 6280572805                                                                                           | ond OTP 0161                       | 1234                                                                                                    |
| ation List                                                                                                    | Are there multiple users/owners/partners? *                                                          |                                    |                                                                                                    |
| er Unit                                                                                                    | No                                                                                                   | ~                                  |                                                                                                    |
| Tanker<br>Big                                                                                                    | Is the User/Owner at first field, also the Authorise<br>Signatory? *                                 | ed<br>Name of Authorized Signatory | Designation of Authorized Signatory"                                                                                                    |
| ant History                                                                                                    | Yes                                                                                                  | ✓ abc                              | xyz                                                                                                    |
| ni fiisioi y                                                                                                    | Upload Resolution/Document Proof/of authorizat<br>Authorized signatory *<br>Choose File Test_Doc.pdf | Next >                             |                                                                                                    |

Figure 6: Owner Info tab

#### Address Info

The User/Owner will fill Unit Address, Correspondence Address, Head Office Address, Jamabandi Document and GPS Coordinates in this section:

- District where Unit is Located.
- Tehsil /Sub District.
- Block Name.
- Area where Unit is located.
- Area where Unit is located: {"Rural", "Urban"}
  - $\checkmark$  If Rural, then populate in dropdown based on selected block
    - Select village name
    - > Hadbast number
  - ✓ If Urban, then populate in dropdown based on selected District
    - Select Corporation/Committee/Nagar Panchayat Name from dropdown
- Street Address
- Landmark
- Pin Code
- Correspondence Address (Checkbox: same as Unit Address)
- Head Office Address (User/Owner can select one from the Radio Buttons: same as Unit Address, same as correspondence Address, Other)
- Attach Jamabandi/Land Document (e.g. Sale Deed/Lease Deed etc.)
- GPS Coordinates:
  - GPS coordinates of Unit (Latitude)
  - GPS coordinates of Unit (Longitude)
  - Unit location on map.

#### Note:

- 1. Official email id and mobile number will be used for further communication.
- 2. GPS coordinates can be filled directly with keyboard or clicking at location on map.

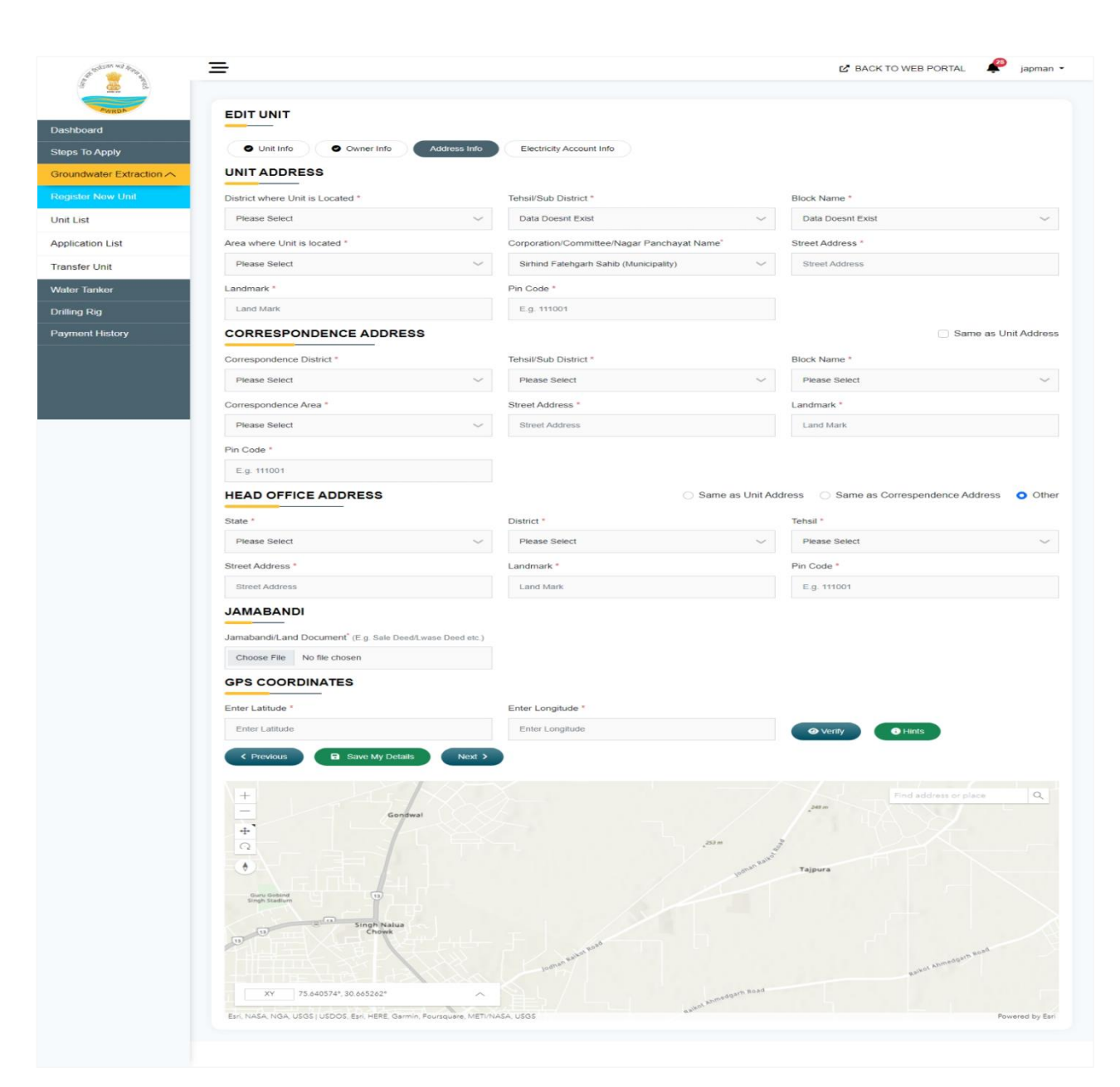

Figure 7: Address Info tab

### Electricity Account info:

User/Owner will fill the fields which are given below:

- Electricity Account number (then click on Verify Account Details button which will automatically verify from API), this is a required field if applicant is already extracting ground water.
- Sub-division will be filled automatically based on account number.
- User/Owner can Add/Delete electricity account details.
- Then click on Submit My Details button.

| AP CONTRACTOR OF A CONTRACTOR OF A CONTRACTOR | ⊒                                                                      | 🕻 BACK TO WEB PORTAL  🖗 japman |
|----------------------------------------------------------------------------------------------------|------------------------------------------------------------------------|--------------------------------|
| PWRDA                                                                                                    | EDIT UNIT                                                              |                                |
| Dashboard                                                                                                    |                                                                        |                                |
| Steps To Apply                                                                                                    | Unit Info     Owner Info     Address Info     Electricity Account Info |                                |
| Groundwater Extraction A                                                                                                    | Electricity Account No Sub Division                                    |                                |
| Register New Unit                                                                                                    | Electricity Account No Sub Division                                    |                                |
| Jnit List                                                                                                    | Add Other Account O                                                    |                                |
| Application List                                                                                                    | < Previous Save My Details O Preview & Submit                          |                                |
| Fransfer Unit                                                                                                    |                                                                        |                                |
| Water Tanker                                                                                                    |                                                                        |                                |
| Drilling Rig                                                                                                    |                                                                        |                                |
| Payment History                                                                                                    |                                                                        |                                |

Figure 8: Electricity Account Info

• After filling of the above details and clicking on preview & submit unit preview tab will appear and click on submit button, the unit will get registered with a unique id generated by system and will be displayed in the ID of the applicant. The email containing the unit registration ID will be forwarded to the official email id and mobile number.

| Pwrda app                                           |                         | Test                         |                             |
|-----------------------------------------------------|-------------------------|------------------------------|-----------------------------|
|                                                     |                         |                              |                             |
|                                                     | Unit Ar                 | ddress                       |                             |
| Name                                                | Values                  | Name                         | Values                      |
| District                                            | FATEHGARH SAHIB         | Sub District                 | Fatehgarh Sahib             |
| Assessment Area/Block                               | SIRHIND                 | Pin Code                     | 123456                      |
| Corporation                                         | Sirhind Fatehgarh Sahib | · .                          | -                           |
| Street Address                                      | 1                       | Land Mark                    | sinhind                     |
|                                                     |                         |                              |                             |
|                                                     | Corresponde             | nce Address                  |                             |
| Name                                                | Values                  | Name                         | Values                      |
| District                                            | FATEHGARH SAHIB         | Sub District                 | Fatehgarh Sahib             |
| Assessment Area/Block                               | SIRHIND                 | Pin Code                     | 123456                      |
| Corporation                                         | Sirhind Fatehgarh Sahib |                              | -                           |
| Street Address                                      | 1                       | Land Mark                    | sirhind                     |
|                                                     |                         | ·                            |                             |
|                                                     | Head Offic              | e Address                    |                             |
| Name                                                | Values                  | Name                         | Values                      |
| State                                               | PUNJAB                  | District                     | FATEHGARH SAHIB             |
| Sub District                                        | Fatehgarh Sahib         | Street Address               | 1                           |
| Land Mark                                           | sirhind                 | Pin Code                     | 123456                      |
|                                                     |                         |                              |                             |
| Ξ                                                   |                         | ピ BA                         | ICK TO WEB PORTAL 🤌 Pwrda a |
| Electricity Account No.                             |                         | Sub Division                 |                             |
| 3000086756                                          |                         | WEST COMMERCIAL(NORTH)(4285) |                             |
|                                                     |                         |                              |                             |
| PAN Card of the Unit                                |                         | N/A                          |                             |
| GSTIN Certificate of the Unit                       |                         | N/A                          |                             |
| Jamabandi/Land Documents (E.g. Sale Deed/Lwase Deed | d etc.)                 | Check Your PDF               |                             |
| LOCATION INFO                                       |                         |                              |                             |
|                                                     |                         |                              |                             |
| Name                                                | Values                  | Name                         | Values                      |

Figure 9: Unit preview tab

Punjab Water Regulation & Development Authority

REGISTERED UNIT

Name

Whether ad interim permission taken

Business First Portal Id Type of Unit Type of Unit
Details of Manufacturing/Activities

GSTIN of Unit (If Applicable)

Compliance report of previous permission conditions in annotated form

Resolution/Document Proof/of authorization of Authorized signatory

Date Since Extracting Partnership deed/Registration Certificate of Company or Firm etc

OWNER INFO Name

Owner Name

Owner Mobile

BASIC INFO

Unit Preview: | Registration Date: 07/Mar/2023

Values

NO N/A Industrial

industry N/A

01-03-2023

Check Your PDF

Check Your PDF

Values

Pwrda app

6280572805

Check Your PDF

Unit Name Ownership Type

PAN of Unit

PPCB Registration Number

PAN card Document

Consent Letter Link

Name

Owner Designation

Authorization letter signed by Authorized Signatory authorizing the Applicant to Apply on behalf of Unit

Owner Email

Authorised Signatory

🕑 Edit Unit 🔷 Back

japman work Proprietor

N/A

N/A

N/A

Test

N/A

japmanwork@gmail.com

Check Your PDF

• Unit registration will be completed and it is now visible in unit list tab, applicant can also edit or delete unit and submitted unit is available in the list of permission application form.

| Unit Name Petroflex: Agro Private Limited Petroflex: Agro Private Limited | Unit Type<br>Construction   | Block                                                                               | Unit Identification Number.                                                                                                    | PAN                                                                                                    | GST No.                                                                                                    | Register New                                                                                                    | Actions                                                                                                    |
|---------------------------------------------------------------------------|-----------------------------|-------------------------------------------------------------------------------------|----------------------------------------------------------------------------------------------------|----------------------------------------------------------------------------------------------------|----------------------------------------------------------------------------------------------------|----------------------------------------------------------------------------------------------------|----------------------------------------------------------------------------------------------------|
| Unit Name Petroflex Agro Private Limited Petroflex Agro Private Limited   | Unit Type<br>Construction   | Block                                                                               | Unit Identification Number.                                                                                                    | PAN                                                                                                    | G ST No.                                                                                                    | Mobile No.                                                                                                    | Actions                                                                                                    |
| Petroflex Agro Private Limited                                            | Construction                | SIRHIND                                                                             | 20220600010                                                                                                    |                                                                                                    |                                                                                                    |                                                                                                    |                                                                                                    |
| Petroflex Agro Private Limited                                            |                             |                                                                                     | 20230000019                                                                                                    | N/A                                                                                                    | N/A                                                                                                    | 6280572805                                                                                                    | <b>0</b>                                                                                                    |
|                                                                           | Construction                |                                                                                     | N/A                                                                                                    | N/A                                                                                                    | N/A                                                                                                    | N/A                                                                                                    | <b>Ø</b>                                                                                                    |
| Petroflex Agro Private Limited                                            | Institutional               |                                                                                     | N/A                                                                                                    | AADFP9045R                                                                                                    | 03AADFP9045R1ZQ                                                                                                    | 6280572805                                                                                                    | <b>0</b>                                                                                                    |
| test                                                                      | Housing Infrastructure      | SIRHIND                                                                             | 20230400018                                                                                                    | N/A                                                                                                    | N/A                                                                                                    | 6280572805                                                                                                    | <b>0</b>                                                                                                    |
| хуг                                                                       | Industrial                  | SIRHIND                                                                             | 20230100017                                                                                                    | N/A                                                                                                    | N/A                                                                                                    | 6280572805                                                                                                    | <b>0</b>                                                                                                    |
| abc                                                                       | Industrial                  | SIRHIND                                                                             | 20230100016                                                                                                    | N/A                                                                                                    | N/A                                                                                                    | 6280572805                                                                                                    |                                                                                                    |
| batra                                                                     | Commercial                  | a INAL A                                                                            | 20230200014                                                                                                    | A7WD03606V                                                                                                    | B//6                                                                                                    | 6290672906                                                                                                    |                                                                                                    |
|                                                                           | test<br>xyz<br>abc<br>batra | test Housing infrastructure<br>xy2 industrial<br>abc industrial<br>batra Commercial | test     Housing Infrastructure     SIRHIND       xyz     Industrial     SIRHIND       abc     Industrial     SIRHIND       batra     Commercial     AJNALA | test         Housing Infrastructure         SIRHIND         20230400018           xyz         Industrial         SIRHIND         20230100017           abc         Industrial         SIRHIND         20230100016           baba         Commercial         AJNALA         2023020014 | test         Housing Infrastructure         SIRHIND         20230400018         NIA           xyz         Industrial         SIRHIND         20230100017         NIA           abc         Industrial         SIRHIND         20230100018         NIA           batra         Commercial         SIRHIND         20230100018         NIA | Itest         Housing Infestivuture         BIRHIND         20230400018         NA         NA           xyz         Industrial         BIRHIND         20230100017         NA         N/A           abc         Industrial         BIRHIND         20230100017         NA         N/A           babe         Commercial         AJNALA         2023020014         AZVMP82605K         N/A | Itest         Housing Infestructure         SIRHIND         202204001S         N/A         N/A         62005205           xyz         Industrial         SIRHIND         20220100017         N/A         N/A         620052005           abc         Industrial         SIRHIND         20220100017         N/A         N/A         6200572005           babes         Commercial         AIANLA         2023020014         N/A         2020572005 |

Figure 10: Unit list tab

Punjab Water Regulation & Development Authority

## **Ground Water Extraction Application**

#### To apply for GW extraction permission:

- 1. Now the applicant will click on "Groundwater Extraction" menu list in sidebar.
- 2. Select "Application List" menu item from the dropdown.
- 3. Permissions for Groundwater Extraction page will open and the list of menu items will appear in the top of the page.
  - **Registered Units:** A list of already registered and submitted units to proceed further for GW Extraction approval will be displayed.
  - **Draft:** It will display the list of applications that are not successfully completed due to any reason.
  - **Submitted:** It will display the list of applications that are successfully submitted.
  - Approved: It will display the list of applications that are approved by the admin.
  - **Rejected:** It will display the list of applications that are rejected by the admin.
  - **Returned:** It will display the list of applications that are returned by the admin to the applicant with objection.

| an man as a man         | =                                |                                |                        | BACK TO WE | B PORTAL 🤌 ja  |
|-------------------------|----------------------------------|--------------------------------|------------------------|------------|----------------|
| Dashboard               | PERMISSIONS OF GROUNDWATER       |                                |                        |            |                |
| leps To Apply           | Registered Units Draft Submitted | Approved Rejected              | Returned               |            |                |
| roundwater Extraction A | Show 10 🗸 entries                |                                |                        | Search:    |                |
| egister New Unit        | # Unit Identification Number.    | Unit Name                      | Unit Type              | Mobile No. | Action         |
| nit List                | 1 20230600019                    | Petroflex Agro Private Limited | Construction           | 6280572805 | Select Service |
| pplication List         | 2 20230400018                    | test                           | Housing Infrastructure | 6280572805 | Select Service |
| ansfer Unit             | 3 20230100017                    | xyz                            | Industrial             | 6280572805 | Select Service |
| ater Tanker             | 4 20230100016                    | abc                            | Industrial             | 6280572805 | Select Service |
| illing Rig              | 5 20230200014                    | batra                          | Commercial             | 6280572805 | Select Service |
| yment History           |                                  |                                |                        |            | Previous       |

Figure 11: Groundwater Extraction Permission

- 4. Applicant will now click on the "Select Service" checkbox from the listing of Registered Units.
- 5. A pop-up "Select Permission Type" will open.
- 6. Fresh Application Checkbox is already selected in the New Application Group if unit is submitting permission application first time.

| and the set form  | Ξ             |                                                                 | 😰 BACK TO WEB PORTAL 🛛 🤗 manisha | a • |
|-------------------|---------------|-----------------------------------------------------------------|----------------------------------|-----|
|                   | PERMISSIO     | Select Permission Type >>                                       | <                                |     |
| Dashboard         |               |                                                                 |                                  |     |
| Steps To Apply    | Registered Un | Vew Application                                                 |                                  |     |
| Permission        | Show 10 🗸     | Amendments Renewal Permission                                   | Search:                          |     |
| Groundwater       | # 🙏 Unit Iden | Change Unit Name Increase/decrease Water Extraction Volume      | Mobile No. C Action              |     |
| Register New Unit | 1 20220100    | Addition of extraction structure Change of Owner (Amalgamation) | 9888324244 Select Service        |     |
| Unit List         | 2 20230100    | Correction of Parameter                                         | 9888324244 Select Service        |     |
| Transfer Unit     | 3 20220101    | Suspension of Permission                                        | 9888324244 Select Service        |     |
| Application List  | 4 20220100    | Infimation for Delete of Extraction structure                   | 9688324244 Select Service        |     |
| Water Tanker      | 5 20222450    | Intimation for installation of Piezometer                       | 9888324244 Select Service        |     |
| Drilling Rig      | 6 20220100    | Proceed                                                         | 9888324244 Select Service        |     |

Figure 12: Service Selection in Groundwater Extraction Permission

- 7. Click on Proceed Button to continue.
- 8. Instructions to fill in the form along with list of documents required to be uploaded will be displayed.

|                | APPLICATION FORM FOR PERMISSION TO EXTRACT GROUNDWATER                                                                                                    |            |          |
|----------------|----------------------------------------------------------------------------------------------------|------------|----------|
|                | Unit Name : Amul Satellite Dairy (A unit of Kaira District Cooperative Milk Producers Union Ltd, Anand)                                                                                                    |            | < Bac    |
| y .            |                                                                                                    |            |          |
| er ~           | Form Instruction         Approart Details         Unit & User Details         CGWA NOC         GW Reg Detail         GW Proposed Tubewell         Treated Water Detail         GW Level Iv           GW Conservation         Layout Plans         Abandoned Detaunt Structures         Unit Volation         Fees and Charges                                                                                                    | leasuremer | n        |
| w Unit         |                                                                                                    |            |          |
|                | IMPORTANT POINTS FOR FILLING OF APPLICATION FORM FOR GRANT OF GROUNDWATER EXTRACTION PERMISS                                                                                                    | ION        |          |
| it<br>Ust<br>r | The applicant should go through the Panjie Directors for Groundwater Extraction and Conservation. 2022, carefully before applicat.     The Layre mutapply for permission for extraction of groundwater for each of the Units through separate applications. The applications can be filed directly     an Authorized Applicant.     All attachments should be takeneed by the User/undmoted applicant before application.     The Application complete in all respects must be submitted online on the PWEDA vestion (privide org).     The payment of the application Fee and other charges/Security Deposit, as defined in the Directors, may be made by online transfer.     ATACHMENTS REQUIRED (IN SCANNED PDF FORMAT):                                                                                                    | by the Us  | ver or t |
| lory           | the Document                                                                                                    | Time       | Size     |
|                | the second second    | Dett       | 500 K    |
|                | Copy or previous permission (so-merrin) issued by the Automy, it any                                                                                                    | Pdi        | 500 8    |
|                | Address (social value)     Address (social value)     Address (social value)     Address (social value)     Address (social value)     Address (social value)     Address     Address     Addres     Address     Address     Address    | Pdf        | 500 1    |
|                | 4 Partnership deed Registration Certificate Letter of Incorporation of Company or Firm etc.                                                                                                    | Pdf        | 500 F    |
|                | 5 ID proof of Applicant (Jadhaar Card) Voter Card/Valid Driving License)                                                                                                    | Pdf        | 500 8    |
|                | 6 Copy of PAN card of Unit.                                                                                                    | Pdf        | 500 H    |
|                | 7 Copy of OST of UnitUser. (# applicable)                                                                                                    | Pdf        | 500 8    |
|                | 8 Authority letter/Copy of resolution by Competent Authority authorizing the Applicant to apply. (if applicable)                                                                                                    | Pdf        | 500 H    |
|                | 9 Copy of Intest Electricity Bit of Unit (if applicable)                                                                                                    | Pdf        | 500 8    |
|                | 10 Copy of Consent to Operate/Establish issued by PPCB. (if any)                                                                                                    | Pdf        | 500 8    |
|                | 11 Copy of NOC issued by COWA. (if any)                                                                                                    | Pdf        | 500 F    |
|                | 12 Hydrogeological Report, in case the permission is sought for extraction of brackish/saline water.                                                                                                    | Pdf        | 500 H    |
|                | 13 Chemical analysis report of water as per 15-10900 2012 from NAIB, accredited lab. In case of technologies with drawal and only for Existing units extracting 15000 cabic metre and above per month) (the report submitted should not be older than Six Months pror to date of application)                                                                                                    | Pdf        | 500 8    |
|                | 14 Strata Chart and Assembly design details of existing extraction structure.                                                                                                    | Pdf        | 500 K    |
|                | 15 Details of existing Piezometer installed. (If installed)                                                                                                    | Pdf        | 500 H    |
|                | 16 Copy of Water Meter Calibration Certificate (if applicable).                                                                                                    | Pdf        | 500 K    |
|                | 17 Date and time stamped photograph showing the reading of Water Meters, if installed at the time of submission of application.                                                                                                    | Pdf        | 500 H    |
|                | 18 Laural rules showing the location of take walk                                                                                                    | Pdf        | 500 K    |
|                | (a) Polyani both that the adverter of the adverter of the a |            |          |

Figure 13: Form Instruction in Groundwater Extraction Application

- 9. After Reading important points for filling of Application Form, Click on Next button.
- Applicant Details Tab will open. In this Page, Applicant Details, Residence Address of Applicant, Office Address of Applicant, Postal Address of Applicant will be already filled from the applicant registration detail. Then, Click on Next button.

| 5 43 fran                                 |                                                       |                                              | BACK TO WEB PORTAL                              |
|-------------------------------------------|-------------------------------------------------------|----------------------------------------------|-------------------------------------------------|
|                                           |                                                       |                                              |                                                 |
| TRDA                                      | APPLICATION FOI                                       | Form is updated successfully                 | ×                                               |
|                                           | Participant of the design of the Research Participant |                                              | < Back                                          |
| ply                                       | Unit Name : Hindustan Unilever Limited                |                                              | _                                               |
| ~                                         |                                                       |                                              |                                                 |
| ~                                         | Form Instruction Applicant Details                    | Unit & User Details CGWA NOC GW Req Detail G | W Existing Tubewell Detail GW Proposed Tubewell |
| r Extraction                              | Treated Water Detail GW Level Measureme               | nt GW Conservation Layout Plans Abandoned/De | Fees and Charges                                |
| ai an an an an an an an an an an an an an | Austinus Datalla                                      |                                              | 2ª E-de Deville                                 |
|                                           | Applicant Details                                     |                                              |                                                 |
| story                                     | Name of the Applicant                                 | Designation                                  | Mobile Number                                   |
|                                           | manisha                                               | developer                                    | 9888324244                                      |
|                                           | Email Id                                              |                                              |                                                 |
|                                           | manisha.batra7@gmail.com                              |                                              |                                                 |
|                                           | ID. Proof of Application Attached (PAN)               | inci ment                                    |                                                 |
|                                           |                                                       |                                              |                                                 |
|                                           | Residence Address of Applicant                        |                                              |                                                 |
|                                           | Residence Address Of Applicant                        | Residence Address Pin Code                   | Residence Landmark                              |
|                                           | PKL                                                   | 134109                                       | sector17                                        |
|                                           | Residence State                                       | Residence District                           | Residence Tehsil                                |
|                                           | HARYANA                                               | PANCHKULA                                    | Panchkula                                       |
|                                           |                                                       |                                              |                                                 |
|                                           | Office Address of Applicant                           |                                              |                                                 |
|                                           | Office Address Of Applicant                           | Office Address Pin Code                      | Office Landmark                                 |
|                                           | sector 9                                              | 134109                                       | SECTOR 9                                        |
|                                           | Office State                                          | Office District                              | Office Tehsil                                   |
|                                           | CHANDIGARH                                            | CHANDIGARH                                   | Chandigarh                                      |
|                                           | Destal Address of Anti-                               |                                              |                                                 |
|                                           | Postal Address of Applicant                           |                                              |                                                 |
|                                           | Postal Address Of Applicant                           | Postal Address Pin Code                      | Postal Address Landmark                         |
|                                           | PKL                                                   | 134109                                       | sector17                                        |
|                                           | Postal State                                          | Postal District                              | Postal Tehsil                                   |
|                                           | HARYANA                                               | PANCHKULA                                    | Panchkula                                       |
|                                           |                                                       |                                              |                                                 |
|                                           | Previous     Next >                                   |                                              |                                                 |

Figure 14: Applicant Detail in Groundwater Extraction Application

11. Unit & User details page will open and the fields of this form are already supplied details while Unit registration. Then, Click on Next button.

| 12               | = |                                                                                                    |                                                                                                    | 25 EAGE TO WOLF DISTAL Maniputer                                                                                                    |
|------------------|---|----------------------------------------------------------------------------------------------------|----------------------------------------------------------------------------------------------------|----------------------------------------------------------------------------------------------------|
| ۵                |   | APPLICATION FORM FOR PERMISSION TO                                                                                                    | EXTRACT GROUNDAATER                                                                                                    |                                                                                                    |
| TREAS            |   | without makes we will be                                                                                                    |                                                                                                    |                                                                                                    |
|                  |   |                                                                                                    | en in de la fair annuair faite 🛛 🗙                                                                                                    |                                                                                                    |
| nwan 🧠           |   | Decodation     Q Anno Scole     Matching     DecodAtion     DecodAtion      DecodAtion     DecodAtion | need the set of the set of the se | In the second second se |
| ar lankar        |   |                                                                                                    |                                                                                                    |                                                                                                    |
| ing Kig          |   | ALCONO COMPANY OF THE REAL                                                                                                    |                                                                                                    |                                                                                                    |
| erentinsky<br>IN |   | Her call whet                                                                                                    | Level with t                                                                                                    | I general Barrawan Share and                                                                                                    |
|                  |   | Management Activity and an article and                                                                                                    | Par of View Procedures                                                                                                    | sat Narse crow                                                                                                    |
|                  |   | vision                                                                                                    | AVEN BUN                                                                                                    | REAL PROPERTY.                                                                                                    |
|                  |   | he fan Henrig oan adae, yn rae on an<br>Yns                                                                                                    | Herde such descript                                                                                                    | Versional de Baldace, egil e Carlo de Raciona en J. Rei e<br>Servicio de Carlo de Problem (1993).                                                                                                    |
|                  |   | The officer Parker                                                                                                    |                                                                                                    |                                                                                                    |
|                  |   | Here's of the User Onese "                                                                                                    | Designation of the Used Sympo-                                                                                                    | . Service and the second second second second second second second second second second second second second se                                                                                                    |
|                  |   | Partician Frank                                                                                                    | 110 h                                                                                                    | and been brailer for                                                                                                    |
|                  |   | manite national fail ( Subpressioner                                                                                                    | -50                                                                                                    | 2500                                                                                                    |
|                  |   | <ul> <li>Fight data Stream of the hidden of the bin model.</li> <li>Reput ref.</li> </ul>                                                                                                    | Were Diplote the conflict sector of the segment by Automatica<br>regionary and making the Applice of the Apply, and conflict that<br>are an array                                                                                                    | Ves by color Product reflection 2 and 2 and 2 an |
|                  |   |                                                                                                    |                                                                                                    |                                                                                                    |
|                  |   | 46.                                                                                                    |                                                                                                    |                                                                                                    |
|                  |   | Pridiale Carlos Drafe                                                                                                    |                                                                                                    |                                                                                                    |
|                  |   | 4 80%                                                                                                    | the granted                                                                                                    |                                                                                                    |
|                  |   | March Care Sectors                                                                                                    |                                                                                                    |                                                                                                    |
|                  |   | 6.m                                                                                                    | 194. ·                                                                                                    | Test                                                                                                    |
|                  |   | Next.                                                                                                    | DOD BACK                                                                                                    | U.C. CLERK                                                                                                    |
|                  |   |                                                                                                    | (ed)                                                                                                    | 1995 -                                                                                                    |
|                  |   | INDEDITORIAN A                                                                                                    |                                                                                                    |                                                                                                    |
|                  |   | Mail and the opportunity of the second second                                                                                                    | Add date of the                                                                                                    | No de la Parisson Ne das                                                                                                    |
|                  |   | We blocked they do send as more soully                                                                                                    | n de conto                                                                                                    | EVERYTHE AND AND AND AND AND AND AND AND AND AND                                                                                                    |
|                  |   | Aufler By<br>Ver Scome 1                                                                                                    | м.                                                                                                    | REPORTS AND A                                                                                                    |
|                  |   | THE CONTRACTOR OF A CONTRACTOR OF A CONTRACTOR OF                                                                                                    | Construite Nation                                                                                                    | consecutive threat                                                                                                    |
|                  |   | Yes<br>bill the deducted of the second station the st                                                                                                    | 1990                                                                                                    | evene.                                                                                                    |
|                  |   | Raph a Hannes has Bale                                                                                                    |                                                                                                    |                                                                                                    |
|                  |   | The Network                                                                                                    |                                                                                                    |                                                                                                    |
|                  |   | Didal street will blander                                                                                                    | Thread Print Decker                                                                                                    | No.5 Com                                                                                                    |
|                  |   | -MILALA                                                                                                    | Now                                                                                                    | INCOME N                                                                                                    |
|                  |   | And press contractions                                                                                                    | Constraint, John Talensolai Herohavet.                                                                                                    | AND ACCESS<br>ARE SHORE BEEN A Debut Debut                                                                                                    |
|                  |   | In deck                                                                                                    | Perform                                                                                                    |                                                                                                    |
|                  |   | 100                                                                                                    | 1881                                                                                                    |                                                                                                    |
|                  |   | Company and Address                                                                                                    |                                                                                                    |                                                                                                    |
|                  |   | Notice of the control in the other                                                                                                    | Total College                                                                                                    | No. 1 Summer                                                                                                    |
|                  |   | And share that a located                                                                                                    | Convention, Lonar road tagle interchaper                                                                                                    | All March and Constant and Constant and Cons |
|                  |   | a con                                                                                                    | S. etc.                                                                                                    | Address & Alter Set Pages Set                                                                                                    |
|                  |   | to dec 6                                                                                                    | 1664                                                                                                    |                                                                                                    |
|                  |   | Proc. Gas. and Scotle                                                                                                    |                                                                                                    |                                                                                                    |
|                  |   | Fundades Arres to Handler                                                                                                    | Art Toda Marian<br>Area Contracting (Helphing                                                                                                    |                                                                                                    |
|                  |   | Findendy Association                                                                                                    | Add System (Marchae                                                                                                    |                                                                                                    |
|                  |   | 2008/02.12                                                                                                    | NUM COMPANY REPORT INFANS                                                                                                    |                                                                                                    |
|                  |   | The probability of the property                                                                                                    |                                                                                                    |                                                                                                    |
|                  |   | Actavian Provide                                                                                                    | 7                                                                                                    | Section of the section of the sectio |
|                  |   |                                                                                                    | Res Areas                                                                                                    |                                                                                                    |
|                  |   | 6                                                                                                    | SCOLLED ST                                                                                                    |                                                                                                    |
|                  |   | Constant Cold                                                                                                    | A COMPANY OF A COMPANY                                                                                                    | A THE THE A                                                                                                    |
|                  |   | 7/19/2012                                                                                                    |                                                                                                    | AT IS A PARTY OF                                                                                                    |
|                  |   | Salar Salar                                                                                                    | 1 AN                                                                                                    | The second second                                                                                                    |
|                  |   |                                                                                                    |                                                                                                    |                                                                                                    |
|                  |   | State of an area of the loss water that                                                                                                    | et difficulte is                                                                                                    | Pressbrief                                                                                                    |
|                  |   |                                                                                                    |                                                                                                    |                                                                                                    |

Figure 15: Unit & User Detail tab

- 12. CGWA NOC Tab will open. In this page, User will select Yes/No for whether he/she applied for CGWA NOC.
  - If yes, then applicant will mention Date of Application, Whether CGWA NOC Granted, Pending or Rejected.
  - If NOC granted, then select Expiry date of NOC, Quantity of GW Extraction Permitted, and Number of Tube-Wells Permitted.
  - If NOC rejected, the applicant will give date of Rejection, Reason of Rejection in Brief.
  - If Pending, then applicant will mention Quantity of GW Extraction Requested, Number Tube-Wells Requested

| and the state was drawn and | <del>,</del>                                        |                                                        | BACK TO WEB PORTAL                              |
|-----------------------------|-----------------------------------------------------|--------------------------------------------------------|-------------------------------------------------|
|                             | APPLICATION FORM FOR PERMISSION                     | TO EXTRACT GROUNDWATER                                 |                                                 |
| board                       | Unit Name ' Hindustan Unilever Limited              |                                                        | < Back                                          |
| s To Apply                  |                                                     |                                                        | _                                               |
| nission 🔨                   | Form Instruction     Applicant Details     O Unit 8 | User Details CGWA NOC GW Req Detail GW Existin         | g Tubewell Detail GW Proposed Tubewell          |
| Indwater Extraction         | Treated Water Detail GW Level Measurement GW        | Conservation Layout Plans Abandoned/Defunct Structures | Unit Violation Fees and Charges                 |
| Tanker                      |                                                     |                                                        |                                                 |
| ng Rig                      |                                                     |                                                        |                                                 |
| nent History                | Whether NOC applied for *                           | Application Date *                                     | Whether CGWA NOC Granted, Pending or Rejected * |
|                             | Yes                                                 | 09-11-2022                                             | Granted ~                                       |
|                             | Expiry Date of NOC *                                | Quantity of GW water extraction permitted *            | Number of tube-well permitted                   |
|                             | 23-02-2023                                          | 155000                                                 | 2                                               |
|                             | C Previous 🔒 Save My Details Next                   |                                                        |                                                 |
|                             |                                                     | © pwrda 2022                                           |                                                 |

Figure 16: CGWA NOC tab

- 13. After filling the detail, applicant will click on next button to proceed.
- 14. GW Request Detail tab will open in which applicant have to provide Details of Groundwater extraction he/she applied for. Applicant will fill the following fields in this Page:
- Total water requirement (M<sup>3</sup>/month)
  - ✓ Availability from water resources other than ground water
    - Surface water (m3/month)
    - Municipal/Piped water(m3/month)
    - Treated waste water(m3/month)
    - Other (Name of Source)
    - Other (m3/month)
  - ✓ Dewatering Requirement, if any(m3/month)
    - Fresh water(b1) (if application is for fresh water)
    - Brackish/Saline Water (b1)(if application is for Brackish/Saline Water) If added attach dewatering document
    - Ground water requirement
      - Fresh Water (c1)(if application is for fresh water)
      - Brackish/Saline Water (c1)(if application is for Brackish/Saline Water)
  - NOTE: It must be greater than 300
    - ✓ Total Water for which permission is sought
      - Fresh Water(c1)
      - Brackish/Saline Water(c1)
- 15. After filling the detail of GW Requirement, click on Next button to proceed.

|                                | Unit Name : japman work                                                                  |                                                                                                    | ¢ Back                                                                                      |
|--------------------------------|------------------------------------------------------------------------------------------|----------------------------------------------------------------------------------------------------|---------------------------------------------------------------------------------------------|
|                                | Form Instruction     Applicant Details     Treated Water Detail     GW Level Measurement | Unit & User Details O CGWA NOC O GW Req Detail<br>GW Conservation Layout Plans Abandoned/Defunct S | GW Existing Tubewell Detail GW Proposed Tubewell Structures Unit Violation Fees and Charges |
|                                | Details of Groundwater extraction applied for                                            |                                                                                                    |                                                                                             |
| and the south of the second of | Ξ                                                                                        |                                                                                                    | BACK TO WEB PORTAL                                                                          |
| and and                        | 1210                                                                                     |                                                                                                    |                                                                                             |
| ADAWS                          | -                                                                                        |                                                                                                    |                                                                                             |
| hboard                         | Availability from water resources other than ground                                      | 1 water                                                                                            |                                                                                             |
| os To Apply                    | Surface water (m <sup>3</sup> /month) *                                                  | Municipal/Piped water(m <sup>3</sup> /month) *                                                     | Treated waste water(m3/month) *                                                             |
| undwater Extraction A          | 100                                                                                      | 50                                                                                                 | 50                                                                                          |
| ister New Unit                 | Other (Name of Source)                                                                   | Other (m <sup>3</sup> /month)                                                                      |                                                                                             |
| List                           |                                                                                          |                                                                                                    |                                                                                             |
| lication List                  |                                                                                          |                                                                                                    |                                                                                             |
| nsfer Unit                     | Dewatering Requirement, if any(m <sup>3</sup> /month)                                    |                                                                                                    |                                                                                             |
| er Tanker                      |                                                                                          | Dewatering document ( attach relevant document,                                                    | đ                                                                                           |
| ing Rig                        | Fresh Water (b1)                                                                         | applicable)                                                                                        |                                                                                             |
| ment History                   | 10                                                                                       | O70323-1678163981-GwDewateringPdf.pdf                                                              | ×                                                                                           |
|                                |                                                                                          |                                                                                                    |                                                                                             |
|                                | Ground water requirement (m <sup>3</sup> /month)                                         |                                                                                                    |                                                                                             |
|                                | Fresh Water (c1) *                                                                       |                                                                                                    |                                                                                             |
|                                | 1000                                                                                     |                                                                                                    |                                                                                             |
|                                | Note: It must be greater then 300                                                        |                                                                                                    |                                                                                             |
|                                | Total Water for which permission is sought (m <sup>3</sup> /mo                           | nth)                                                                                               |                                                                                             |
|                                | Fresh Water c1 *                                                                         |                                                                                                    |                                                                                             |
|                                | 1000                                                                                     |                                                                                                    |                                                                                             |
|                                |                                                                                          |                                                                                                    |                                                                                             |

Figure 17: GW Re

#### q Detail tab

16. GW Existing Tube well Details tab will appear in which applicant will fill following details:

- Number of existing tube wells
- Serial number: Automatically incremented according to number of proposed tubewells field
- Date on which Energized
- Depth of well (m)
- Diameter of well (cm)
- Maximum Discharge Capacity (lpm)
- HP of pump
- Depth at which pump lowered (mbgl)

- Source of power
  - Diesel
  - Electric
  - Solar
  - Other
- Whether meter installed(yes/no)
  - If yes, fill:
    - ✓ Meter Serial Number
    - ✓ Whether meter installed is as per PWRDA specification(yes/no)
    - ✓ Type of Meter Installed:
      - Mechanical Meter
      - Digital Flow Meter with Telemetry
      - Digital Flow Meter without Telemetry
    - Meter make
    - ✓ Meter model
    - ✓ Select approval certification:
      - FCRI Certified water meter
      - BIS certified water meter
    - ✓ Date of last calibration
    - ✓ Attach Last Calibration Certificate
    - ✓ Water meter reading to be entered in numeric
    - ✓ Attach water meter reading
- Remarks
- 17. Applicant will now click on Add existing tube well details button
- 18. After adding, the detail will be shown in the grid below from which applicant can delete and preview the detail.
- 19. Applicant will now click on next button.

|     |                                                                                                    |                                               |                             | BACK TO WEB PORTAL         |
|-----|----------------------------------------------------------------------------------------------------|-----------------------------------------------|-----------------------------|----------------------------|
|     | APPLICATION FORM FOR PERMISS                                                                                                    | ION TO EXTRACT GROUNDWATER                    |                             |                            |
|     | Unit Name : Testing                                                                                                    |                                               |                             | < B4                       |
| bly |                                                                                                    |                                               |                             |                            |
|     | Second Second Se | Unit & User Details O CGWA NOC O GW Req Deta  | all GW Existing Tubewell D  | etail GW Proposed Tubewell |
|     | Treated Water Detail GW Level Measurement                                                                                                    | GW Conservation Layout Plans Abandoned/Defund | t Structures Unit Violation | Fees and Charges           |
|     |                                                                                                    |                                               |                             |                            |
|     | Details Of Existing Functional Tube Wells                                                                                                    |                                               |                             |                            |
|     |                                                                                                    |                                               |                             |                            |
|     | No. of existing Tube-Wells                                                                                                    |                                               |                             |                            |
|     | 1                                                                                                    |                                               |                             |                            |
| ry  | Details of Each Tube-Wells                                                                                                    |                                               |                             |                            |
|     |                                                                                                    |                                               |                             |                            |
|     | Serial number                                                                                                    | Date on which Energized                       | Depth of Well (             | (m)                        |
|     | 2                                                                                                    | dd/mm/yy                                      |                             |                            |
|     | Diameter of Well (cm)                                                                                                    | Maximum Discharge Capacity (Ipm)              | HP of Pump                  |                            |
|     |                                                                                                    |                                               |                             |                            |
|     | Depth at which pump lowered (mbgl)                                                                                                    | Source of power                               | Whether meter               | rinstalled                 |
|     |                                                                                                    | Please Select                                 | V Please Select             | t .                        |
|     | Remarks                                                                                                    | + Add Existing Tubewell Details 2 Info        |                             |                            |
|     |                                                                                                    |                                               |                             |                            |
|     |                                                                                                    |                                               |                             |                            |
|     | Yrevious     Save My Details                                                                                                    | Next >                                        |                             |                            |
|     | Serial number Date on which Energized                                                                                                    | Maximum Discharge Capacity (lpm)              | HP of Pump                  | Action                     |
|     | 1 01-03-2023                                                                                                    | 100                                           | 1000                        | 0                          |
|     |                                                                                                    |                                               |                             | •••                        |
|     | Showing 1 to 1 of 1 entries                                                                                                    |                                               |                             |                            |
|     |                                                                                                    |                                               |                             |                            |
|     | Note 1: mbgl - Metres Below Ground Level                                                                                                    |                                               |                             |                            |

Figure 18: GW Existing Tubewell Details tab

20. GW Proposed Tube well detail tab will open in which applicant will fill following details:

- Number of tube-wells
- Serial number: Automatically incremented according to number of proposed tubewells field
- Proposed depth (m)
- Likely Discharge (Ipm)
- Quantity of groundwater proposed to be extracted/month (in m3)
- Likely date of commissioning
- Remarks
- 21. Applicant will now click on Add Proposed Tube well details Button.
- 22. After adding, the detail will be shown in the grid below from which applicant can delete and preview the detail.
- 23. Then, applicant will click on the Next button.

| Contract of States     | =                          |                                              |                         |                                                                | ピ BACK TO V                  | VEB PORTAL    | 4      | japma  |
|------------------------|----------------------------|----------------------------------------------|-------------------------|----------------------------------------------------------------|------------------------------|---------------|--------|--------|
| MIRON                  | APPLICAT                   | ION FORM FOR                                 | R PERMISSION TO         | O EXTRACT GROUNDWATER                                          |                              |               |        |        |
| shboard                | Unit Name :                | Petroflex Agro Private                       | e Limited               |                                                                |                              |               |        | < Back |
| aps To Apply           |                            |                                              |                         |                                                                |                              |               |        |        |
| oundwater Extraction A | C Form Instru              | iction 🙆 Applicar                            | t Details 👩 Linit & I   | Iser Details O CGWA NOC O GW Den Detail                        | GW Proposed Tubewell         | ated Water De | liat   |        |
| gister New Unit        | Civil and Man              | Applicat                                     |                         |                                                                | Fees and Charges             | ated water De | LON.   |        |
| it List                | GVV Level Niea             | isurement Gyv Co                             | inservation Layout P    | nans Abandoneo/Derunct structures Unit violation               | rees and charges             |               |        |        |
| plication List         | Dataile Of P               | reported Tubewelle: ()                       | To be constructed/upday | construction)                                                  |                              |               |        |        |
| ansfer Unit            | Details Of Fr              | roposed rubeweils. (1                        | o be constructed/under  | construction).                                                 |                              |               |        |        |
| ater Tanker            | No. of Tube-W              | ells "                                       |                         |                                                                |                              |               |        |        |
| rilling Rig            | 1                          |                                              |                         |                                                                |                              |               |        |        |
| nyment History         | Serial number              |                                              |                         | Proposed Depth (m) *                                           | Likely Discharge (Ipm)       |               |        |        |
|                        | 2                          |                                              |                         |                                                                |                              |               |        |        |
|                        | Quantity of gro            | undwater proposed to                         | be extracted/month for  |                                                                | Ramarke                      |               |        |        |
|                        | this tubeweil(in           | 1113)                                        |                         | Likely date of commissioning                                   | -                            |               |        |        |
|                        | + Add Pro                  | posed Tubewell Detai                         | is 2 Info               |                                                                |                              |               |        |        |
|                        | < Previous                 | B Save My                                    | Details Next >          |                                                                |                              |               |        |        |
|                        | Serial number              | Proposed Depth (m)                           | Likely Discharge (Ipm)  | Quantity of groundwater proposed to be extracted month (in m3) | Likely date of commissioning | Remarks       | Action |        |
|                        | 1                          | 500                                          | 100                     | 400                                                            | 01-03-2023                   | ok            | 0      | 0      |
|                        |                            |                                              |                         |                                                                |                              |               |        |        |
|                        | Note 1: Add<br>Note 2: Ipm | ditional Details must<br>- Litres Per Minute | be submitted as per 5.  | 2 above within 4 weeks of commissioning of tube-well(s         | )                            |               |        |        |
|                        |                            |                                              |                         |                                                                |                              |               |        |        |

Figure 19: GW Proposed Tube well Details tab

- 24. Treated Water details Tab will open in which applicant will fill:
  - Waste Water Generated (m<sup>3</sup>/day):
    - This field is pre-fixed with '0'. If there is no waste water generated, then applicant can simply click on "Add Record" Button and the added record will be shown in the grid below from which applicant can preview/delete the added record.
    - If there is waste water, then applicant will fill:
    - Manner of discharge details
    - Treatment Arrangement: (i) yes (ii) no
      - If yes,
        - Treatment details
        - Treated waste water to be recycled back into process (m3/day)
        - Treated wastewater re-used for flushing, green belt, irrigation for agricultural, construction, etc. (m3/day)
        - Details of Re-Used Treated Water
        - Treated wastewater discharged (m3/day)
  - Click on "Add Record" button and the added record will be shown in the grid below from which applicant can preview/delete the added record.
  - Applicant will click on the Next button to proceed.

| and and                    | -                       |                        |                     |                            |                         | 🗹 BAC                | K TO WEB PORTAL      | japman |
|----------------------------|-------------------------|------------------------|---------------------|----------------------------|-------------------------|----------------------|----------------------|--------|
| WRON                       | APPLICATION FO          | RM FOR PERMI           | SSION TO EXTR       | ACT GROUNDWAT              | ER                      |                      |                      |        |
| shboard                    | Unit Name - Petrofiex A | ioro Private Limited   | 5                   |                            |                         |                      |                      | < Back |
| ps To Apply                |                         |                        |                     |                            |                         |                      |                      |        |
| oundwater Extraction A     |                         |                        |                     |                            |                         |                      |                      |        |
| gister New Unit            | Form Instruction        | Applicant Details      | Onit & User Details | CGWA NOC                   | GW Req Detail           | GW Proposed Tubewell | Treated Water Detail |        |
| it List                    | GW Level Measurement    | GW Conservation        | Layout Plans A      | bandoned/Defunct Structure | s Unit Violation        | Fees and Charges     |                      |        |
| lication List              |                         |                        |                     |                            |                         |                      |                      |        |
| nsfer Unit                 | Status of Treated to/be | treated Water          |                     |                            |                         |                      |                      |        |
| iter Tanker                | Waste Water Generated   | m <sup>3</sup> /day) * |                     |                            |                         |                      |                      |        |
|                            | 0                       |                        | +                   | Add Record 2 Info          |                         |                      |                      |        |
| ling Rig                   |                         |                        |                     |                            |                         |                      |                      |        |
| lling Rig<br>yment History |                         |                        | _                   |                            |                         |                      |                      |        |
| ling Rig<br>vment History  | < Previous              | Save My Details        | Next >              |                            |                         |                      |                      |        |
| ling Rig<br>rment History  | C Previous E            | Save My Details        | Next >              | ated Waste Water to be     | Treated Waste Water re- | Waste Water Reused   | Treated Waste Water  | Action |

Figure 20: Treated water Details tab

- 25. GW Level Measurement tab will open in which applicant will fill:
  - Total GW extraction Permission granted/requested (automatically filled according to GW Req Details)
  - Method
  - Is Telemetry device as per PWRDA Specifications Installed(yes/no)
    - If no, select Likely date of Installation of device
    - I yes,
      - ✓ Fill Machine Make
      - ✓ Fill Machine Model
      - ✓ Attach details of Piezometer installed
- 26. Then applicant will click on next button.

|                        | =                                            |                                                | ☑ BACK TO WEB PORT                            | 'AL 🦨 japman             |
|------------------------|----------------------------------------------|------------------------------------------------|-----------------------------------------------|--------------------------|
|                        |                                              |                                                |                                               |                          |
| ashboard               |                                              |                                                |                                               | 10-4                     |
| aps To Apply           | Unit Name : Petroflex Agro Private Limited   |                                                |                                               | ( Back                   |
| oundwater Extraction A |                                              |                                                |                                               |                          |
| gister New Unit        | Form Instruction     Applicant Details       | Unit & User Details     GWA NOC     GWR        | eq Detail O GW Proposed Tubewell O Treated Wa | ater Detail              |
| it List                | GW Level Measurement GW Conserva             | tion Layout Plans Abandoned/Defunct Structures | Unit Violation Fees and Charges               |                          |
| plication List         |                                              |                                                |                                               |                          |
| insfer Unit            | Ground Water Monitoring                      |                                                |                                               |                          |
| iter Tanker            |                                              |                                                | Is Telemetry device as per PWRDAS             | Specifications Installed |
| lling Rig              | Total GW extraction Permission granted/requi | ested * Methods *                              |                                               |                          |
| yment History          | 500                                          | Manual                                         | No                                            | ~                        |
|                        | Likely date of Installation of device?       |                                                |                                               |                          |
|                        | 01-03-2023                                   | <b>#</b>                                       |                                               |                          |

Figure 21: GW level measurement Details tab

- 27. GW conservation tab will appear in which applicant will select is the unit already carrying out water conservation (yes/no):
  - If no, applicant will select does the unit propose to carry out water conservation (yes/no)
    - If yes, applicant will attach proposed scheme document.
  - If yes,
    - Applicant will give brief detail of scheme
    - Applicant will upload scheme document
- 28. Select if Then applicant will click on next button.

| at 10 and the series and | E BACK TO WEB PORTAL 🧳 japman                                                                                                    |
|--------------------------|----------------------------------------------------------------------------------------------------|
|                          | APPLICATION FORM FOR PERMISSION TO EXTRACT GROUNDWATER                                                                                          |
| Dashboard                | Unit Name : Petroflex Agro Private Limited                                                                                                    |
| Steps To Apply           | Form Instruction     Applicant Details     Unit & User Details     CGWA NOC     GW Reg Detail     GW Proposed Tubewell     Treated Water Detail |
| aroundwater Extraction   | GW Level Measurement GW Conservation Lavoid Plans Abandoned/Defund Structures Unit Violation Fees and Charges                                   |
| Register New Unit        |                                                                                                    |
| Init List                | Water Conservation                                                                                                    |
| Application List         |                                                                                                    |
| ransfer Unit             | Is the unit already carrying out water conservation * Brief detail of scheme Upload scheme document                                             |
| Vater Tanker             | Yes V abcd Choose File Test_Doc.pdf                                                                                                    |
| rilling Rig              |                                                                                                    |
| ayment History           | Note 1: Conservation Credit will be available only after the water conservation scheme is approved by the Authority                             |
|                          | < Previous B Save My Details Next >                                                                                                    |
|                          |                                                                                                    |
|                          |                                                                                                    |

Figure 22: GW conservation Details tab

- 29. Layout plans details tab will appear applicant will select whether layout plan approved by competent authority(yes/no):
  - If no, Applicant will attach layout plan
  - If yes, Applicant will attach layout plan approved by competent authority
- 30. Then applicant will click on next button

| and put some with the man | BACK TO WEB PORTAL 🤌 japma                                                                                                    |
|---------------------------|----------------------------------------------------------------------------------------------------|
|                           | APPLICATION FORM FOR PERMISSION TO EXTRACT GROUNDWATER                                                                                                    |
| hboard                    | (Back                                                                                                    |
| ps To Apply               | Unit Name : Petronex Agro Private Limited                                                                                                    |
| oundwater Extraction A    |                                                                                                    |
| gister New Unit           | Form Instruction     Applicant Details     O     Unit & User Details     CGWA NOC     GW Req Detail     O     GW Proposed Tubewell     O     Treated Water Detail                                                                                                    |
| nit List                  | GW Level Measurement GW Conservation Layout Plans Abandoned Defunct Structures Unit Violation Fees and Charges                                                                                                    |
| plication List            | Laura Blan                                                                                                    |
| ansfer Unit               | Layou Plan                                                                                                    |
| ater Tanker               | Whether layout plan approved by Competent Authority * Attach layout plan approved by competent Authority                                                                                                    |
| lling Rig                 | Yes V Choose File Test_Doc.pdf                                                                                                    |
| yment History             |                                                                                                    |
|                           | Note: attach approved building plan layout on A2 size sheet showing the location of the tube-wells along with digital copy of the same                                                                                                    |
|                           | G Previous     G Save My Details     Next      Next |
|                           |                                                                                                    |
|                           |                                                                                                    |
|                           |                                                                                                    |

Figure 23: Layout plan Details tab

- 31. Abandoned/defunct structures details tab will appear applicant will select is abandoned/defunct structures available(yes/no):
  - If yes, applicant will give Number of abandoned/defunct tube-wells/rainwater harvesting and recharge structure in unit premises (details will be added according to numbers).
    - Applicant will select structure type (Not sealed, Sealed):
      - ✓ If Not Sealed,
        - > Applicant will upload photograph of unsealed structure
        - Applicant will give Reasons for not sealing Defunct/Abandoned Structure
        - Applicant will enter latitude
        - > Applicant will enter longitude
        - Or applicant can pin location on map and latitude and longitude will be filled automatically
      - ✓ I sealed,
        - Applicant will select method of sealing (Earth sealed, concrete sealed, others)
        - Applicant will select date of sealing
        - > Applicant will upload photograph of sealed structure
        - Applicant will enter latitude
        - > Applicant will enter longitude
        - Or applicant can pin location on map and latitude and longitude will be filled automatically
  - Applicant will click on add Abandoned Tube well details
  - Abandoned Tube well details will be added to table below
  - If number of abandoned tube wells are more than one, then Details for each tube well will be added
- 32. Then applicant will click on next button

| A CAN POLY                                                               |                                                                                                    |                                                                                                    |               |
|--------------------------------------------------------------------------|----------------------------------------------------------------------------------------------------|----------------------------------------------------------------------------------------------------|---------------|
| At the same                                                              | =                                                                                                    | Z BACK TO WEB PORT                                                                                                    | AL 🍄 japman 🔹 |
|                                                                          |                                                                                                    |                                                                                                    | _             |
| Para Para                                                                | Form Instruction     Anolicant Details     U                                                                                                  | Init & Liser Details O CGWA NOC O GW Rep Detail O GW Proposed Tubewell O Treated Wa                                                                                                    | iter Detail   |
| shboard                                                                  |                                                                                                    | Longit Diarty     Abundangel Padurat Shinkuran     Linit Materia     East and Obvious                                                                                                    |               |
| ps To Apply                                                              | Gw cever measurement                                                                                                    | Cayour Prains Abandonicur Departer 34 Octaires Onit Violation Prees and Charges                                                                                                    |               |
| undwater Extraction A                                                    |                                                                                                    |                                                                                                    |               |
| ister New Unit                                                           | Abandoned/Defunct Structures:(Detail's of each struc                                                                                          | acture need to be filled seperately).                                                                                                    |               |
| t List                                                                   |                                                                                                    |                                                                                                    |               |
|                                                                          |                                                                                                    | Number of abandoned/defunct tube-wells/rain-water                                                                                                    |               |
| Contraction of Contraction                                               |                                                                                                    | harvesting and recharge structure in unit premises. (details                                                                                                    |               |
| plication List                                                           | Is abandoned/defunct structures available *                                                                                                   | harvesting and recharge structure in unit premises. (details<br>will be added according to numbers)                                                                                                    |               |
| nsfer Unit                                                               | Is abandoned/defunct structures available *<br>Yes                                                                                            | harvesting and recharge structure in unit premises. (details will be added according to numbers)                                                                                                    |               |
| blication List<br>Insfer Unit<br>ter Tanker                              | Is abandoned/defunct structures available * Yes Serial number                                                                                 | harvesting and recharge structure in unit premises. (details<br>will be added according to numbers)                                                                                                    |               |
| nsfer Unit<br>Ior Tanker<br>Ing Rig                                      | Is abandoned/defunct structures available *<br>Yes<br>Serial number                                                                           | harvesting and recharge structure in unit premises. (details<br>will be added according to numbers)                                                                                                    | uie 2 lofe    |
| nication List<br>nsfer Unit<br>er Tanker<br>ing Rig<br>ment History      | Is abandoned/defunct structures available *<br>Yes<br>Serial number<br>2                                                                      | harvesting and recharge structure in unit premises. (details<br>will be added according to numbers)           I           Structure type *           Please Select                                            | ails 2 Info   |
| nication List<br>nsfer Unit<br>ter Tanker<br>ling Rig<br>ment History    | Is abandoned/defunct structures available * Yes Serial number 2 C Previous P Save My Details NK                                               | harvesting and recharge structure in unit premises. (details<br>will be added according to numbers)           1           Structure type *           Please Select         + Add Abandoned Tubewell Details   | alis 2 Info   |
| Incation Lust                                                            | Is abandoned/defunct structures available * Yes Serial number 2 C Previous Save My Details N                                                  | harvesting and recharge structure in unit premises. (details<br>will be added according to numbers)           1           Structure type *           Please Select           + Add Abandoned Tubewell Details | alis 2 Info   |
| ilication List<br>Insfer Unit<br>Ier Tanker<br>Iing Rig<br>Iment History | Is abandoned/defunct structures available * Yes Serial number 2 C Previous Save My Details N Sr No. Structure Type Method of Sealing / Reason | Anvesting and recharge structure in unit premises. (details will be added according to numbers)                                                                                                    | alis 2 Irrfo  |

Figure 24: Abandoned/Defunct Structures Details

- **33**. Unit violation tab will appear applicant will select Whether the Unit has been penalized by the PWRDA for violation of its Directions at any time(yes/no)
  - If yes, applicant will give details
- 34. Then applicant will click on next button

| All States and Annual Annual A | E BACK TO WEB PORTAL 🦨 japmar                                                                                                    |
|----------------------------------------------------------------------------------------------------|----------------------------------------------------------------------------------------------------|
| An and a second second  | APPLICATION FORM FOR PERMISSION TO EXTRACT GROUNDWATER                                                                                                    |
| Dashboard                                                                                                    | Unit Name : Petroflex Agro Private Limited                                                                                                    |
| Steps To Apply                                                                                                    |                                                                                                    |
| Groundwater Extraction A                                                                                                    | Form Instruction     Applicant Details     O Unit & User Details     O CGWA NOC     O GW Req Detail     O GW Proposed Tubewell     O Treated Water Detail |
| Register New Unit                                                                                                    | GW Level Measurement     GW Conservation     August Plans     Abandoned/Defunct Structures     O Unit Violation     Fees and Charges                      |
| Jnit List                                                                                                    |                                                                                                    |
| Application List                                                                                                    | Unit violation                                                                                                    |
| ransfer Unit                                                                                                    |                                                                                                    |
| Vater Tanker                                                                                                    | Whether the Unit has been penalized by the PWRDA for           violation of its Directions at any time *         Please Give Details                      |
| Drilling Rig                                                                                                    | Yes V abc                                                                                                    |
| Payment History                                                                                                    | < Previous B Save My Details Next >                                                                                                    |
|                                                                                                    |                                                                                                    |
|                                                                                                    |                                                                                                    |
|                                                                                                    |                                                                                                    |
|                                                                                                    |                                                                                                    |

Figure 25: Unit Violation Details

- 35. Fee Structure tab will open which will show a fee structure table which display type of payment/purpose (Dates, Assessment Area, Volume of Water, Application Fees, Registration of Extraction Structure, Ground water extraction charges, Security Deposit, Delay Charges, GCC charges) and amount, at the end total amount is displayed.
- 36. Then click on preview and submit

|                      | APPLICAT     | ION FORM FOR PERMISSION TO EXTR                    | ACT GROUNDWATER                                                                                                    |
|----------------------|--------------|----------------------------------------------------|----------------------------------------------------------------------------------------------------|
|                      | Unit Name :  | Petroflex Agro Private Limited                     |                                                                                                    |
|                      | Form Instru  | uction Applicant Details O Unit & User Details     | CGWA NOC     GW Req Detail     GW Proposed Tubewell     Treated Water Detail                                                                                                    |
|                      | -            |                                                    | 🖬 BACK TO WEB PORTAL 🔎 jap                                                                                                    |
| PURDA                | Fees Structu | ure                                                |                                                                                                    |
| board                |              |                                                    |                                                                                                    |
| is To Apply          | Sr No.       | Purpose/Type of Payment                            | Amount (in Rs.)                                                                                                    |
| ndwater Extraction A | 1            | Dates                                              | Direction Published: 01-02-2023<br>Date of Application: 28-02-2023                                                                                                    |
| ister New Unit       | 2            | Assessment Area                                    | SIRHIND (YELLOW)                                                                                                    |
| List                 |              |                                                    | Fresh: 400<br>Saline 100                                                                                                    |
| lication List        | 3            | Volume of Water                                    | Drinking & Domestic: 0<br>Total Volume : ( 400 - 0 ) = 100 = 500                                                                                                    |
| nsfer Unit           | 4            | Application Fees                                   | ¢ 1,000                                                                                                    |
| er Tanker            |              |                                                    | Existing: 0<br>Proposed: 1                                                                                                    |
| ing Rig              | 5            | Registration Of Extraction Structure               | 500×1<br>₹ 500                                                                                                    |
| nent History         | 6            | Groundwater Extraction Charges<br>(Ref. Table 4.2) | Not Due                                                                                                    |
|                      | 7            | Security Deposit                                   | Firsth Water Monthly Charges ;           Upto 3004* 4 −0 × 300-1500m* (g € 6 × 100m* = ₹600 = ₹ 600           Saller Water Monthly Charges ;           Upto 300m* = 0 = 0 × 25% = ₹ 0 |
|                      |              |                                                    | Totat Security : (0 = 600 ) × 2 Month(s)<br>₹ 1,200                                                                                                    |
|                      | 8            | Delay Charges                                      | Not Due                                                                                                    |
|                      | 9            | GCC charges<br>(Ref. Table 6.1)                    | Not Due                                                                                                    |
|                      |              | Total                                              | ₹ 2,700                                                                                                    |

Figure 26: Fees Structure Details

- 37. Preview window will appear which shows all the details filled by applicant, Then applicant will click on I agree to all Terms and conditions checkbox
- 38. Then applicant can click on submit and pay now

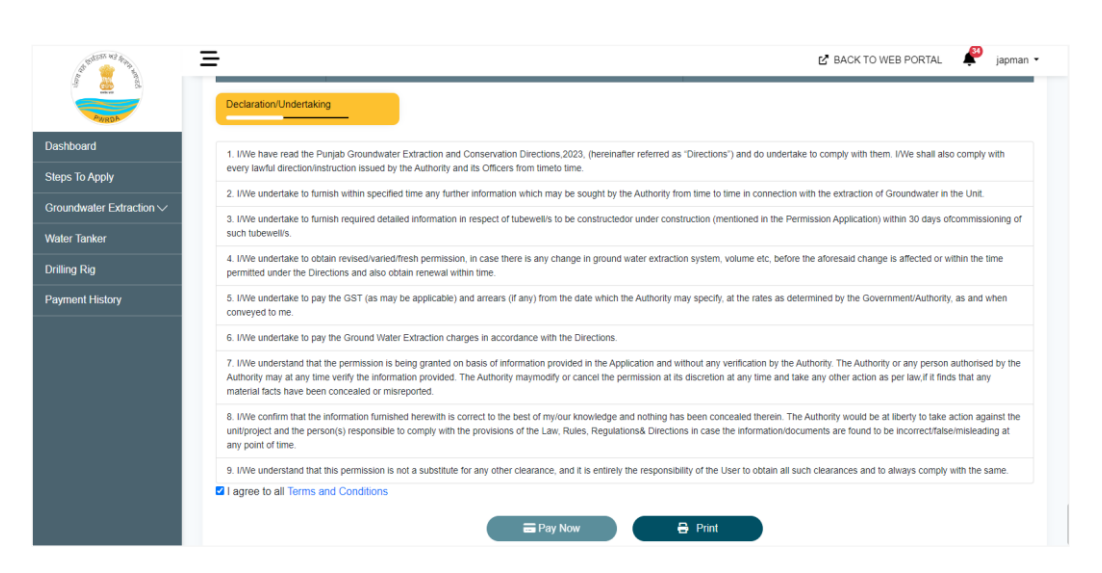

Figure 27: preview of application

39. Select payment method tab will appear, Applicant will select one payment method (PayU, IFMS)

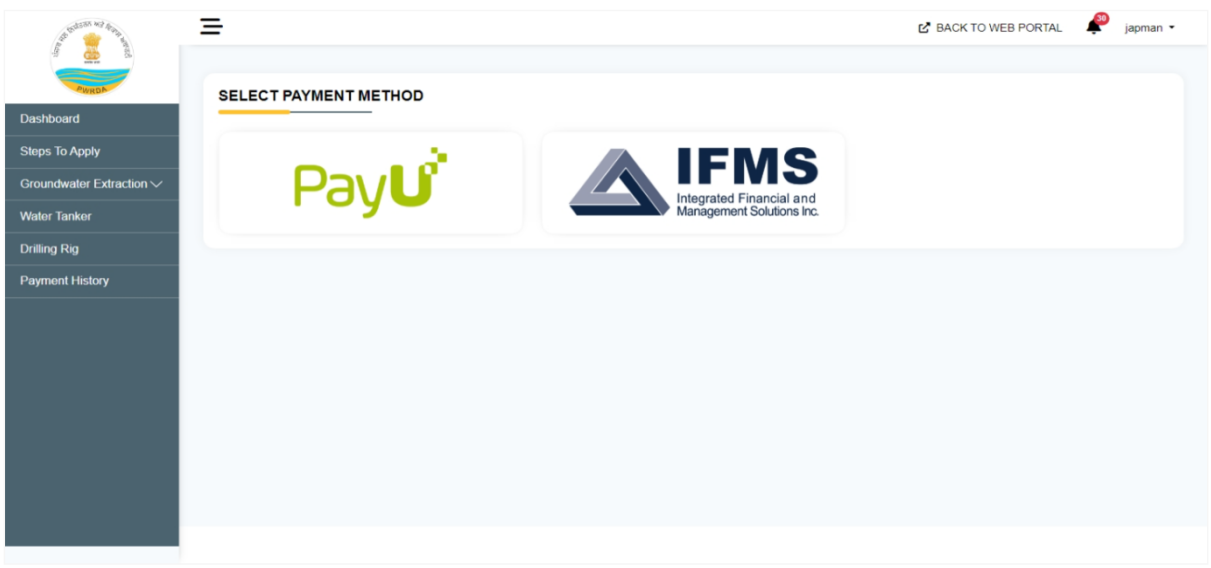

Figure 28: select payment method tab

40. HDFC Payment window will appear which show total amount to be paid, applicant will select one option in pay with (EMI, HDFC credit card, HDFC debit card, other bank credit card, other bank debit card, net banking)

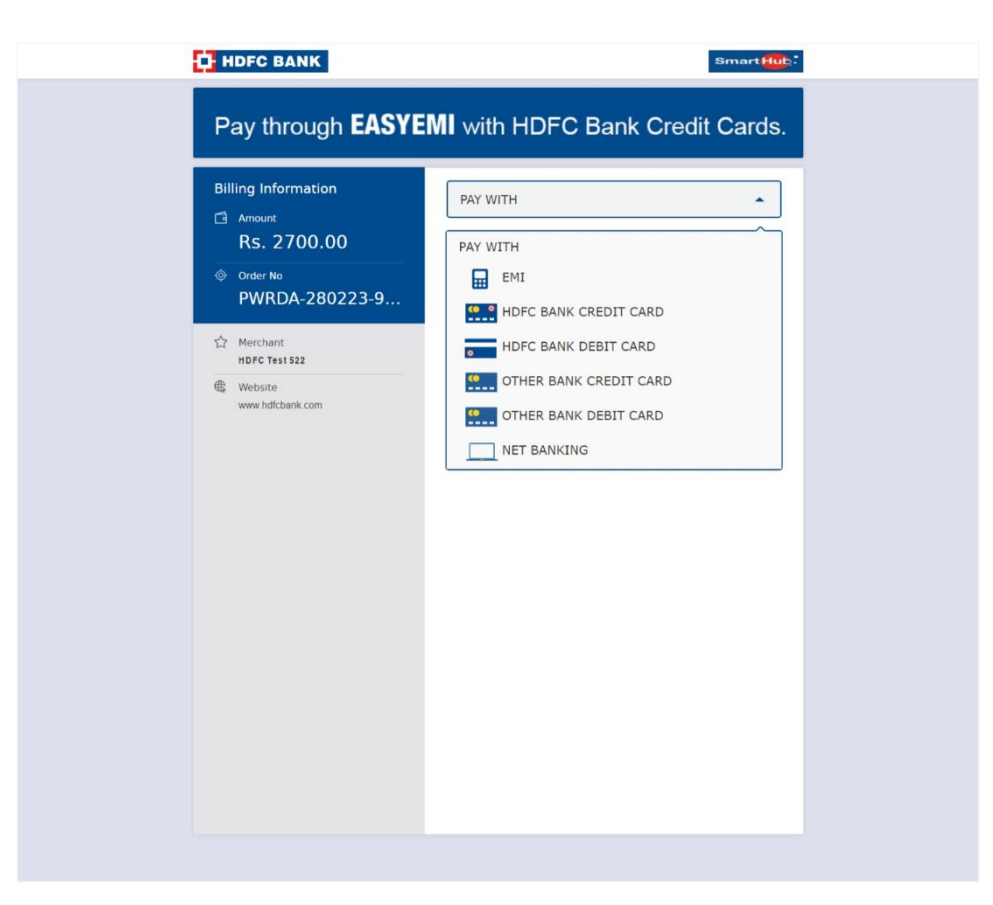

Figure 29: HDFC payment method window

- 41. If applicant select debit card for payment, then applicant will enter:
  - card number
  - Name on card
  - Month
  - Year CVV
  - Enter verification code
- 42. Then click on pay now

Figure 30: card details window

43. HDFC simulator window will appear, applicant will enter OTP and click on pay, and then payment will be processed.

| HDFC SIMULATOR            |  |
|---------------------------|--|
| Page will expire in 8 sec |  |
| PAY                       |  |
|                           |  |

Figure 31: HDFC Simulator window

44. Payment done successfully tab will appear which show payment details like:

- Date
- Transaction ID
- Application Number
- Payment ID
- Name
- Email
- Mobile
- Payment For
- Assigned Receiving Officer
- Total amount
- Amount paid

#### 45. Then click on done button or click on print button if required

|                 |  |                            | BACK TO WEB PORTAL manisha | • |  |
|-----------------|--|----------------------------|----------------------------|---|--|
|                 |  |                            |                            |   |  |
| PARDA           |  | Thank                      | Youl                       |   |  |
| Dashboard       |  | Payment Done Successfully  |                            |   |  |
| Steps To Apply  |  |                            |                            |   |  |
| Unit 🗸          |  | Date                       | 2022-11-30 15:57:49        |   |  |
| Permission 🗸 🗸  |  | Transaction Id             | PWRDA-301122-893           |   |  |
| Payment History |  | Application Number         | 20220100039035             |   |  |
| Verify          |  | Payment Id                 | 403993715527802064         |   |  |
|                 |  | Name                       | Manisha                    |   |  |
|                 |  | Email                      | manisha.batra7@gmail.com   |   |  |
|                 |  | Mobile                     | 9888324244                 |   |  |
|                 |  | Payment for                | GW Fresh                   |   |  |
|                 |  | Assigned Receiving Officer | Test                       |   |  |
|                 |  | Total Amount               | ₹7,64,270                  |   |  |
|                 |  | Amount Pald                | ₹7,64,270                  |   |  |
|                 |  |                            |                            |   |  |
|                 |  | A Done                     | 🖶 Print                    |   |  |
|                 |  |                            |                            |   |  |
|                 |  | © pwrda                    | 2022                       |   |  |
|                 |  |                            |                            |   |  |

Figure 32: Payment Done Details

- > Application will be added to submitted application list.
- > Application will be added to pending application of assigned RO to process.